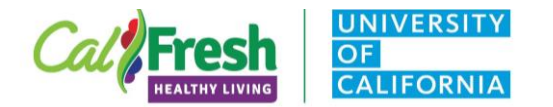

### Background

# **Optional Viewing Rights**

- The CalFresh Healthy Living, University of California (CFHL, UC) State Office received requests to enable viewing 'rights' for evaluation data entered into Qualtrics portals; along with that, State Office wanted to allow county programs to access the reporting function of Qualtrics.
- Rights are granted to supervisors/managers/advisors who want them. This is not required.

### **Benefits**

• Customize your report, download your own report, and ability to download specific graphics/tables from the report.

### Surveys Currently Collected through Qualtrics as of FFY 2021 Include:

- CATCH Lesson Observation Tool (CATCH LOT)
- Cooking Academy
- Eating and Activity Tool for Students (EATS) for Middle and High School
- Food Behavior Checklist combined with APAS (FBC+PA)
- Healthy Happy Families (HHF)
- Intent to Change (ITC) surveys (FFY2020 only, in PEARS for FFY2021)
- Making Every Dollar Count (MEDC)
- Playground Stencil Assessment scan and teacher surveys
- Taste Test Tools (TTTs) youth, adult, large group, pre-K
- Teacher Observation Tool (TOT) and Physical Activity TOT (PA TOT)
- Teens as Teachers
- Youth-led Participatory Action Research (YPAR) pre/post, retrospective, and assessment

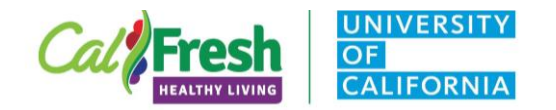

# **Obtaining Viewing Rights**

### Obtaining viewing rights

- 1. Sign up for a Qualtrics account through the UC Davis portal <u>https://itcatalog.ucdavis.edu/service/qualtrics-research-suite-online-surveys</u>
  - Even if you already have a Qualtrics account through UC ANR, you need to sign up for an account through UC Davis
    and with your @ucdavis email in order for us to enable you to view your data
- 2. Email Angie <u>akeihner@ucdavis.edu</u> indicating that you have signed up for an account and include your @ucdavis email
- 3. An email announcement will come from Qualtrics to indicate that you have been added as a "collaborator"

| Viewing Your Data |                                                                                       |                          |                     |                                                                                                    |
|-------------------|---------------------------------------------------------------------------------------|--------------------------|---------------------|----------------------------------------------------------------------------------------------------|
| (                 | qualtrics. <sup>xm</sup>                                                              |                          |                     | Viewing Your Data after Obtaining Viewing Rights<br>1. Sign in through the UC Davis Qualtrics link:<br>https://ucdavis.gualtrics.com                                                                                                    |
| +                 | - Add new folder<br>All projects<br>Shared with me<br>Angie Cooper<br>Barbara MkNelly | ×<br>67<br>42<br>36<br>4 | <                   | 2. Click on "Shared with me" in the upper left<br><b>NOTE:</b> <u>ALL</u> CFHL, UC Qualtrics surveys are shared once you are<br>added as a "collaborator." Therefore, you might see surveys that<br>your county/cluster program does not collect in the "shared with<br>me" folder. |
|                   | CFHL, UC State Office Ev<br>CFHL, UCCE Advisor                                        | 33<br>33                 | Survey<br>Cooking A |                                                                                                    |

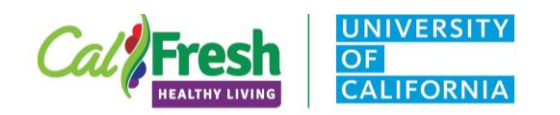

| Viewing Reports                                                                                                    |                                                                                                    |                                                                                            |                                     |                                                                                                    |
|----------------------------------------------------------------------------------------------------|----------------------------------------------------------------------------------------------------|--------------------------------------------------------------------------------------------|-------------------------------------|----------------------------------------------------------------------------------------------------|
| All projects 67<br>Shared with me 42<br>Angle Cooper 36<br>Barbara MikNelly 4<br>CFHL, UC State Office 33<br>CFHL, UCCE Advisors<br>Mary Arcella 2 | Survey Youth Leader (Retro) FY20 Modified Jul 2, 2020 Survey Youth Taste Testing Tool (TTT) FFY20 Modified Jul 2, 2020              | Active 24 16<br>Status Questions Responses<br>Active 15 2.5k<br>Status Questions Responses | 12 day trend<br><br>12 day trend    | <ol> <li>Under the "Shared with me" folder, click on the survey that<br/>you want to see</li> </ol>                                                                                                    |
| You         Data & Analys         Results       Report         Report Youth         + New         Youth TTT         ✓ Youth TTT         View Class | uth Taste Testing Tool (<br>sis Reports<br>TTT Results - Cou File<br>Results - Statewide<br>Results - County<br>sic Reports<br>CFHL | TTT) FFY20 ~<br>Share ~ Edit ~ View ~<br>Cal<br>, UC State Office Yc                       | Insert ~       Fresh       Duth TTT | <ul> <li>4. After clicking on a survey, you will be taken to that survey page. There should be two options at the very top: "Data &amp; Analysis" and "Reports"</li> <li>5. Click on "Reports." You will then have another two options: "Results"* and "Reports."</li> <li>6. Choose "Reports." [for this example, we are using the Youth Taste Test Tool (TTT)]</li> <li>7. Click on the "Report" drop down to select the "County" template report.</li> <li>*NOTE: The "Reports" → "Results" are automatically generated by Qualtrics. The "Reports" → "Reports" have been developed by the CFHL, UC State Office Evaluation team specifically for county/cluster programs.</li> </ul> |

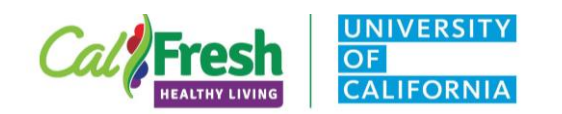

| Making a Copy of t                                                     | he Report for Your County                                                                                                    |
|------------------------------------------------------------------------|----------------------------------------------------------------------------------------------------|
| Youth Taste Testing Tool (TTT) FFY20 ~                                 | Making a Copy of the County Report Template<br>In order to customize the county report for your specific county,<br>you must <b>FIPST</b> make a copy of the county template. This will |
| Data & Analysis Reports                                                | ensure that the SO developed county report template remains<br>unchanged.                                                                                                    |
| Results Reports                                                        |                                                                                                    |
| Report Youth TTT Results - Cou Y File Y Share Y Edit Y View Y Insert Y | <ol> <li>Select the "File" drop down</li> <li>Select "Copy"</li> </ol>                                                                                                    |
| ← PF ↔ 100% ~ + New                                                    |                                                                                                    |
|                                                                        |                                                                                                    |
|                                                                        |                                                                                                    |
| Delete                                                                 |                                                                                                    |
| ✓ Rename                                                               |                                                                                                    |
| CE <sup>CE</sup> Settings ffice Youth TTT                              | r l                                                                                                    |
| Rage Setup                                                             |                                                                                                    |
| Help Link                                                              |                                                                                                    |
|                                                                        |                                                                                                    |
|                                                                        | 3. Change the name of the report for your county.                                                                                                    |
| Copy Report Copy Report                                                |                                                                                                    |
| Report Name Report Name                                                |                                                                                                    |
| Youth TTT Results - Butte                                              |                                                                                                    |
|                                                                        |                                                                                                    |
| Cancel Copy Cancel Cancel                                              |                                                                                                    |
|                                                                        |                                                                                                    |

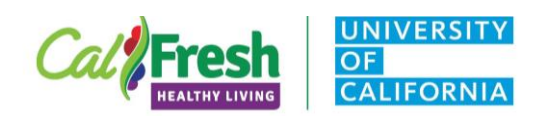

|                                                 | Header                     | <ul><li>4. Change the title of the report by double clicking on the title.</li><li>5. An editing box will appear – change the title to your county's</li></ul> |
|-------------------------------------------------|----------------------------|----------------------------------------------------------------------------------------------------|
| Double click on the title                       | Header Text                | name.                                                                                                    |
|                                                 | Center V<br>Arial V 18 V A | NOTE: The customized reports you create for your county will be                                                                                                |
|                                                 |                            | copied over annually with the survey and available for reporting in                                                                                            |
| Cal                                             | None ~                     | future years as well.                                                                                                    |
| CFHL, UC State Office Youth TTT Report - COUNTY | Timezone                   |                                                                                                    |
|                                                 | None V                     |                                                                                                    |
|                                                 |                            |                                                                                                    |
|                                                 | Close Save                 |                                                                                                    |
| Usi                                             | ing Filters to Custom      | ize Your County Report                                                                                                    |
|                                                 |                            | Introduction to Filters                                                                                                    |
|                                                 |                            | included in the report. Filter conditions have three parts: the field.                                                                                         |
|                                                 |                            | the operator, and the operand.                                                                                                    |
|                                                 |                            | 1. The first drep down many is the field. You will probably only                                                                                               |
| 1. Field 2. 0                                   | Operator 3. Operand        | use question fields. There is one exception, which is                                                                                                    |
| Managa Filtars                                  |                            | included in this tip sheet.                                                                                                    |
| GI - County V Selec                             | select Operand v           | 2. The second drop down menu is the operator. The operator                                                                                                    |
|                                                 |                            | determines how the field relates to the final segment (the operand).                                                                                           |
|                                                 |                            | 3. The third, and final, drop down menu is the operand. An                                                                                                    |
|                                                 |                            | operand is the value you want to include or exclude in the                                                                                                    |
|                                                 |                            |                                                                                                    |

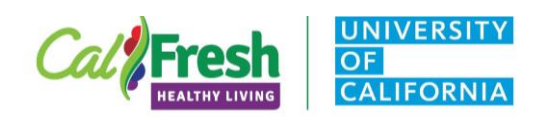

|                                                                                                    |                                |                               | Creating a New Filter for Your County                                                                                                    |  |  |
|----------------------------------------------------------------------------------------------------|--------------------------------|-------------------------------|----------------------------------------------------------------------------------------------------|--|--|
| Saved                                                                                                    | 2 minutes ago                  | GMT -06:00 America/Denver     | After copying the county report template ( <i>if you haven't done this, please go back to the</i> <b>Making a Copy of the Report for Your</b>                                                                                                    |  |  |
|                                                                                                    | 303 Respon                     | nses V Modify Filters V       | <b>County</b> <i>section</i> ), the first step in customizing your report is to create a filter to include only your county's data. <i>If you previously</i>                                                                                                    |  |  |
|                                                                                                    | Data Source:                   | S                             | created a filter for the "data and analysis," section, your filter<br>should already be created and saved in the drop down                                                                                                    |  |  |
| Manage Filters                                                                                                    | <ul> <li>Youth Tast</li> </ul> | te Testing Tool (TTT) FFY20 > | 1. Click on the "Modify Filters" drop down.                                                                                                    |  |  |
| SO Use - County                                                                                                    |                                |                               | <ol> <li>Hover on the survey name (in this case, "Youth Taste<br/>Testing Tool (TTT) FFY20) until the sub menu appears.</li> <li>Select "Manage Filters."*</li> </ol>                                                                                                    |  |  |
| Comments<br>Remove n/a responses                                                                                                    |                                |                               | * <b>NOTE:</b> The "SO Use - County" filter will have a checkmark next to<br>it, indicating that it is currently applied. This is because it was<br>applied on the County template report that you used to copy and<br>create this report. Clicking on a checked filter will turn the filter on                         |  |  |
|                                                                                                    |                                |                               | or off. Once you create and apply your own county-specific filter, it<br>should be automatically listed and checked in this drop down. Only<br><u>one set</u> of filters can be applied at a time to the whole report.<br>However, you will see below that multiple "conditions" can be<br>applied within a filter set. |  |  |
| Manage Filters       The default pop-up will take you to the "County" filter.         Seach       SUbse-County         Souther - County       Souther - County         For ID: 25:00420 12:0:2-4ced 9d:0:0-7ac/40:40:ec         Wordy reproses where:       Image Filters         Image representation       Image representation |                                |                               | <ul> <li>4. You will be taken to the "SO Use - County" filter because<br/>this filter copied over from the State Office County report<br/>template that you copied to make your own county's report.<br/>Next, you need to create your own county specific filter<br/>(e.g. Butte).</li> </ul>                          |  |  |
| Create New         You will need to create a new         Save and Apply           Fibered Responses: 303         Filter.         Save and Apply                                                                                                    |                                |                               |                                                                                                    |  |  |

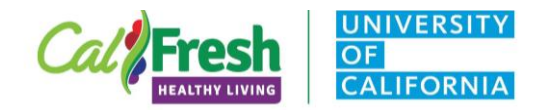

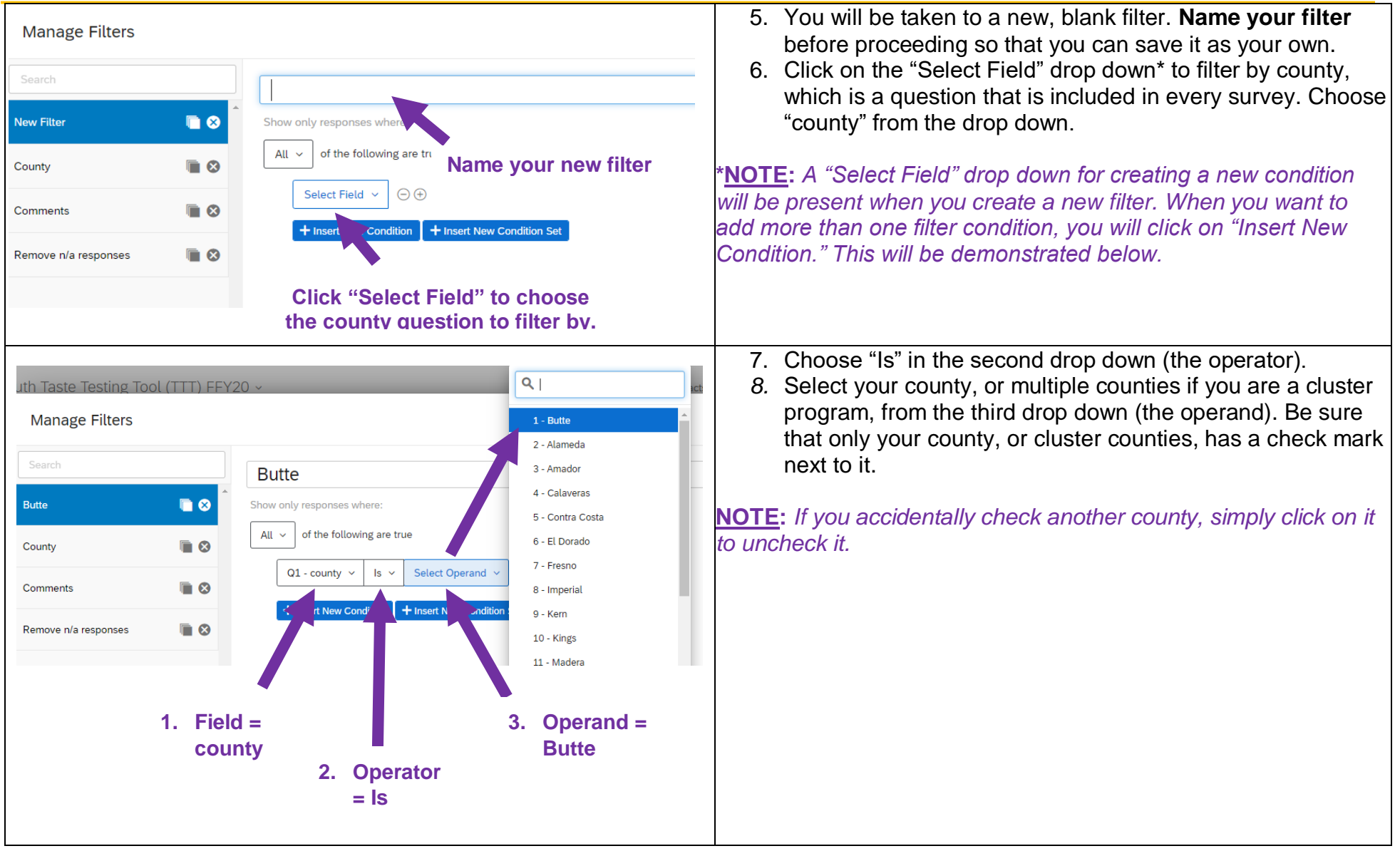

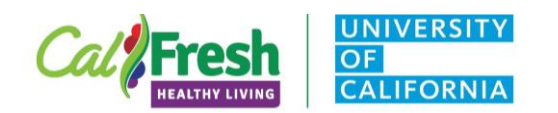

| Manage Filters          Search         Butte <ul> <li>Ounty</li> <li>Comments</li> <li>Remove n/a responses</li> <li>Search</li> </ul> | Butte         Show only responses where:         All ✓         of the following are true         Q1 - county ✓         Is ✓         1 - Butte ✓         •         •         •         •         •         •         •         •         •         •         •         •         •         •         •         •         •         •         •         •         •         •         •         •         •         •         •         •         •         •         •         •         •         •         •         •         •         •         •         •         •         •         •         •         •         •         • <tr< th=""><th><ul> <li>Add the "Finished" Filter Condition         The SO includes a "Finished" filter on all of its reports, to exclude surveys that were started, but not finished*. It is highly recommended that any county-specific reports that you create include this filter.         1. Click on the "+" sign to the right of the filter condition OR click "insert new condition."     </li> <li>*NOTE: The "finished" filter does not filter out surveys that may have had incomplete information. This filter only looks at whether the data enterer navigated to the end of the survey and clicked "submit."     </li> </ul></th></tr<> | <ul> <li>Add the "Finished" Filter Condition         The SO includes a "Finished" filter on all of its reports, to exclude surveys that were started, but not finished*. It is highly recommended that any county-specific reports that you create include this filter.         1. Click on the "+" sign to the right of the filter condition OR click "insert new condition."     </li> <li>*NOTE: The "finished" filter does not filter out surveys that may have had incomplete information. This filter only looks at whether the data enterer navigated to the end of the survey and clicked "submit."     </li> </ul> |
|----------------------------------------------------------------------------------------------------|----------------------------------------------------------------------------------------------------|----------------------------------------------------------------------------------------------------|
| puth Taste Testing Tool (TTT) FFY20 ~<br>Manage Filters<br>Search<br>Butte<br>County<br>Comments<br>Remove n/a responses               | Survey Metadata       Start Date         Contact Fields       End Date         Embedded Data       Response Type         02 - sitename       IP Address         01 - county       Duration (in seconds)         017 - classsize       Finished         county ×       05 - grade         019 - curriculum       Response ID         029 - trgftfood       User Language         020 - howpresented       IP Address                                                                                                    | <ol> <li>Click on the "Select Field" drop down.</li> <li>A pop up menu will appear. Hover your mouse over "Survey Metadata" until a submenu appears.</li> <li>From the submenu, choose "Finished"</li> </ol>                                                                                                    |

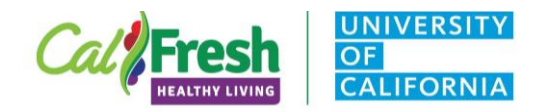

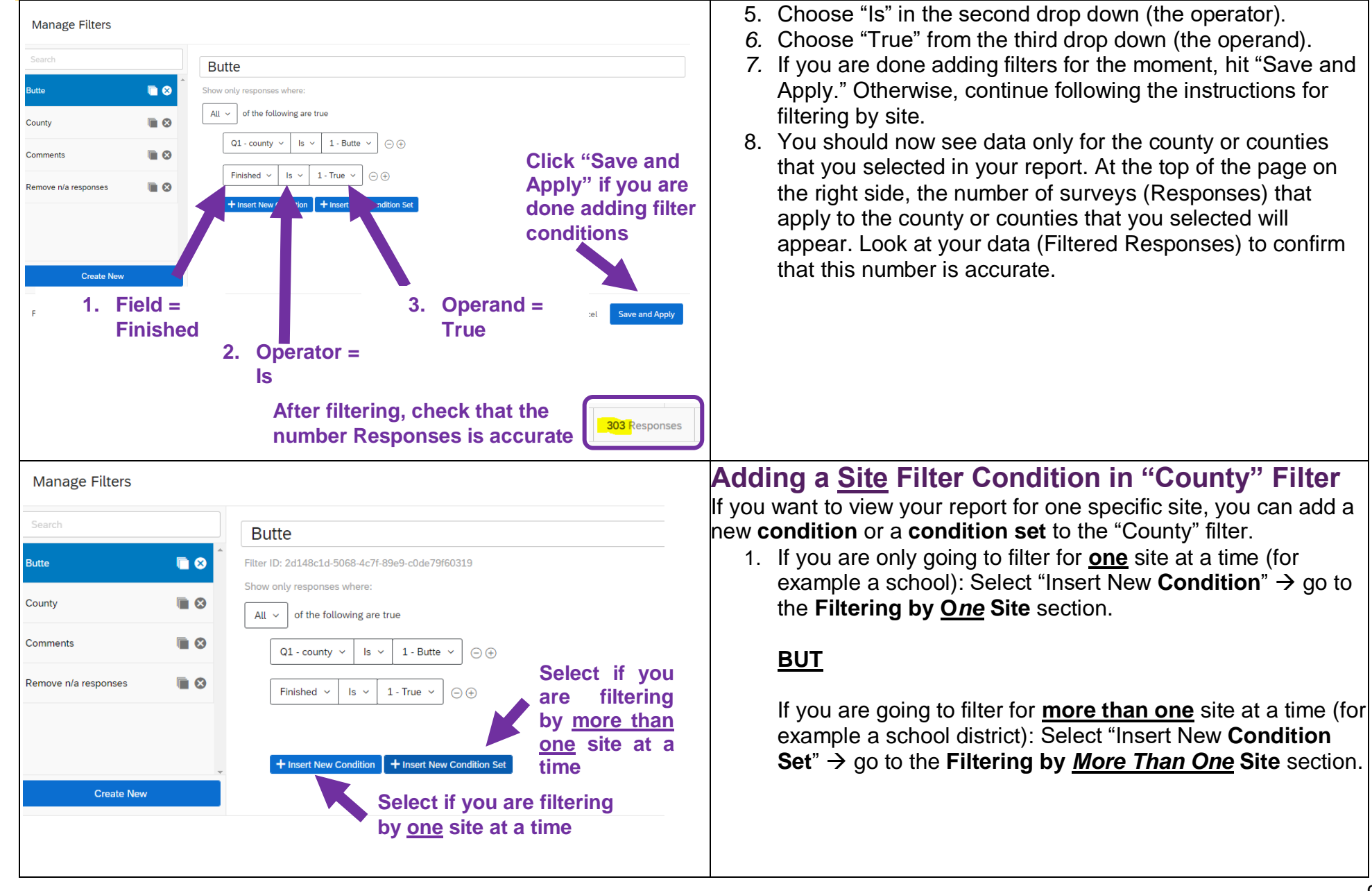

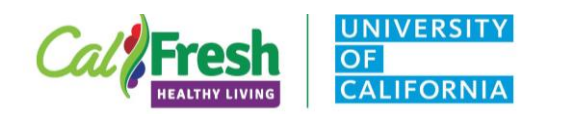

| Manage Filters Search Butte County Comments Remove n/a responses Filtered Create New S             | Butte         Fiter ID: 2d148c1d-5068-4c7f-89e9-c0de 79f60319         Show only responses where:         All of the following are true         I of the following are true         I of the following are true | 3. Operand =<br>name of<br>your site           | <ul> <li>Filtering by One Site</li> <li>2. After you've selected "Insert New Condition," choose for the: <ul> <li>a. First drop down = "sitename"</li> <li>b. Second drop down = "contains"*</li> <li>c. Third drop down = name of the site</li> </ul> </li> <li>3. Click "Save and Apply." <ul> <li>You should now see data only for the site that you selected in your report. At the top of the page on the right side, the number of surveys (Responses) that apply to the site that you selected will appear.</li> </ul> </li> <li>*NOTE: For Text Entry questions, the operators can be "Is," "Is not," "Contains," or "Does not contain." However, "contains" will probably be the safest option to choose because site names may</li> </ul>                                     |
|----------------------------------------------------------------------------------------------------|----------------------------------------------------------------------------------------------------|------------------------------------------------|----------------------------------------------------------------------------------------------------|
| Manage Filters Search Butte County Comments Remove n/a responses Create New Filtered Responses: 55 | S       Butte         Filter ID: 2d148c1d-5068-4c7t-89e9-c0de79f60319         Show only responses where:         All ∨ of the following are true         Q1 - county ∨ Is ∨ 1 - Butte ∨ ⊙ ⊕         Finished ∨ Is ∨ 1 - True ∨ ⊙ ⊕         Any ∨ of the following are true ⊙         Q2 - sitename ∨ Contains ∨ Little Chico Creek         Q2 - sitename ∨ Contains ∨ Biggs Elementary                                                                                                    | Select the "+"<br>to add more<br>than one site | <ul> <li>Filtering by More Than One Site <ol> <li>After you've selected "Insert New Condition Set," make sure "Any" of the following are true is selected.</li> <li>Then, choose for the: <ol> <li>First drop down = "sitename"</li> <li>Second drop down = "contains"*</li> <li>Third drop down = name of the site</li> </ol> </li> <li>To add another condition (i.e., another site), click the "+" sign and follow the above steps. Repeat these steps again (as needed) to add all relevant sites.</li> <li>Click "Save and Apply."</li> <li>You should now see data only for the sites that you selected in your report. At the top of the page on the right side, the number of surveys (Responses) that apply to the sites that you selected will appear.</li> </ol> </li> </ul> |

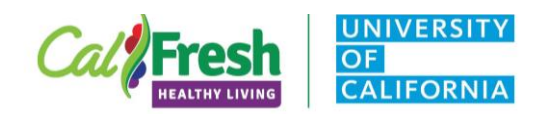

| Downloading                                                                                                    | Your Report                                                                                                    |
|----------------------------------------------------------------------------------------------------|----------------------------------------------------------------------------------------------------|
| Youth Taste Testing Tool (TTT) FFY20 ~     Data & Analysis     Reports     Oownload PDF     TT Results - Butte ×     File ×     Share ×     Edit ×     File ×     Share ×     Edit ×     Download PDF     TT Results - Butte ×     File ×     Share ×     Edit ×     View ×     Exports     Results     Reports     Report Youth TT Results - Butte ×     File ×   Share ×   Edit ×   View ×   View ×   View ×   View ×   View ×   View ×   View ×   View ×   View ×   View ×   View ×   View ×   View ×   View ×   View ×   View ×   View ×   View ×   View ×   View ×    View ×   View ×   View ×   View ×   View ×   View ×   View ×   View ×   View ×   View ×   View ×   View ×   View ×   View ×   View ×   View ×   View ×   View ×   View × </td <td>Downloading the Full Report<br/>Once you have your report filtered how you want it, you can<br/>download the report.<br/>1. To download your full report, click on the "PDF" icon OR<br/>click on the "Share" drop down and choose "Download<br/>PDF"</td> | Downloading the Full Report<br>Once you have your report filtered how you want it, you can<br>download the report.<br>1. To download your full report, click on the "PDF" icon OR<br>click on the "Share" drop down and choose "Download<br>PDF"  |
| Generating Export                                                                                                    | 2. A "Generating Export" pop-up box should appear<br>indicating that the PDF is being downloaded. The file may<br>take a little time to download. It should appear at the<br>bottom left of your web browser once it has finished<br>downloading. |
| Your export is being generated and will be automatically downloaded once the file is ready.                                                                                                    |                                                                                                    |
| Close                                                                                                    |                                                                                                    |

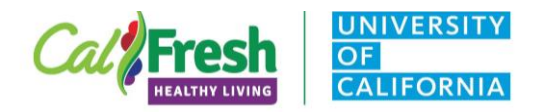

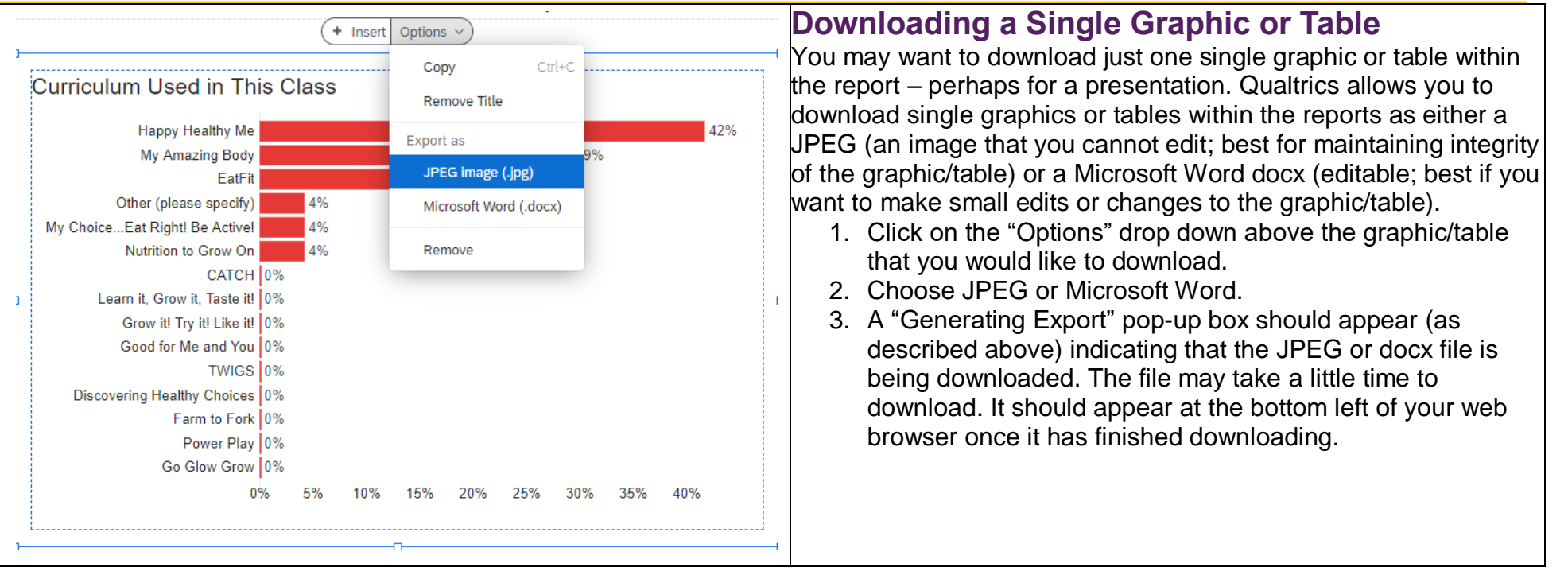